# 巍翔"雲" 远程能源监测系统技术手册

上海巍翔电气控制有限公司 2015 年编制

|   | 一一. |
|---|-----|
|   | স   |
| н | ~1~ |

| 1. | "雲"  | 系统概述3         |
|----|------|---------------|
| 1. | 1. " | 雲"系统拓扑图5      |
| 2. | "雲"  | 系统介绍          |
|    | 2.1  | 系统简介6         |
|    | 2.2  | 系统功能特点        |
| 3. | 通过 P | C机操作方法及注意事项   |
|    | 3.1  | 通过 PC 机查看功能6  |
|    | 3.2  | 图形及报表13       |
|    | 3.3  | 设备状态注意事项18    |
| 4. | 通过手  | 机操作方法及注意事项    |
|    | 4.1  | 通过手机 APP 查看功能 |
|    | 4.2  | 设备状态注意事项      |
| 5. | 其他说  | 明             |
|    | 5.1  | 用户账号、密码       |
|    | 5.2  | 个人资料          |
|    | 5.3  | 修改设备参数        |

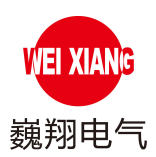

# 巍翔"云"系统概述

物联网时代已经来临,巍翔"云"技术可将每件设备都能够连接网络,实现智能化 的网络通讯和控制。你能通过"云"端或者本地服务器集中控制联网的所有设备。不论 你身在何处,只需访问巍翔"云"服务器,一切设备皆在掌控。

巍翔"云"技术实际上是一个复杂数据双向传输的大网络,通过"感知信息-传输信息-处理信息"这三个步骤来完成整个传输任务。感知层是物联网的核心,传感器不仅感知信号、标识物体,还具有处理控制功能;网络层是整个过程最重要的一环,必须把数据和信息准确的传输到后台进行处理;应用层更多的是结果导向,通过云计算、群集智能等,把数据中的有效信息提取出来,为我所用。这三部分环环相扣、紧密联系,因此,该设备可延伸到了任何物体和物体之间,进行信息交换和通信。

该平台已经实现了如下功能:时刻保护各项运行设备处于优化状态;对所有设备的 重要状态信息(电参数、运行状态物理参数)均进行全天候在线监测与智能分析。因此, 该平台从根本上实现了对设备的综合分析,对隐患进行初期预警与故障诊断,对设备的 状态检修提供充分的依据。

企业在引入该平台后,将会提高企业设备管理的水平,赶超世界同行企业,对 增强企业的市场竞争力和企业的社会责任感起到重要作用。巍翔"云"系统建设投运, 将大幅提升设备智能化管理水平和设备运行可靠性,实现无人值班和设备操作的自动 化,提高资源使用和生产管理效率,运行更加经济、节能和环保。

WEI XIANG 巍翔电气

巍翔"云"系统是以自主知识产权的控制软件模块为核心,系统软件、电气产品与定制合作单位硬件相结合的传输信号,具有技术先进、用途广泛、互操作性好、联网覆盖能力强、安装成本低、升级改造费用少、易维护等显著的物联网技术特点及其应用特点。自主研发、世界独创编码技术,能够确保数据不可破解、高效率传输与管理。适用该平台的用户主要分布在:政府项目、政府办公楼、大型央企、五甲写字楼、高星级酒店、外资卖场、大型产业园区、大型工业园区、外资生产企业、医院、学校、军队等,能够有效及时发现运行电气设备处于萌芽状态的各类隐患,使运行设备时刻处于最佳工作状态。

#### 该平台强大的功能源于两大技术创新:一是开放式的架构平台,不但健壮而且安全。

平台的软件系统基于互联网系统,内部呈开发式结构,网外 64 位超级加密算法保护。 自成一体的安全架构模式,安全、健壮而高效。每套系统能够同时管理数以千计的智能 测量仪(装置)及其他用电测量设备。而且,在实际应用中根据用户需求,可以很方便 地在平台上植入其它管理功能和应用系统。

#### 二是子系统嵌入了高可靠硬件,嵌入了人工智能算法。

子系统嵌入高可靠硬件,嵌入人工智能算法,成为平台的坚强支柱。结合自主开发的各 类高灵敏度传感器和高可靠硬件电路,嵌入多种物理参数的智能算法、识别处理模式和 智能管理思想。该平台广阔的应用前景,不仅在于技术创新,还在于商业服务的创新, 将"贴身管家式服务"概念贯穿到产品之中,我公司从产品生产,销售转化为针对企业 的精细化管理及智能化的全程服务,不但对用户提供专业的技术服务,而且实现了贴身 管家式的服务。

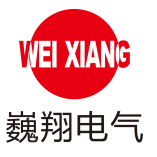

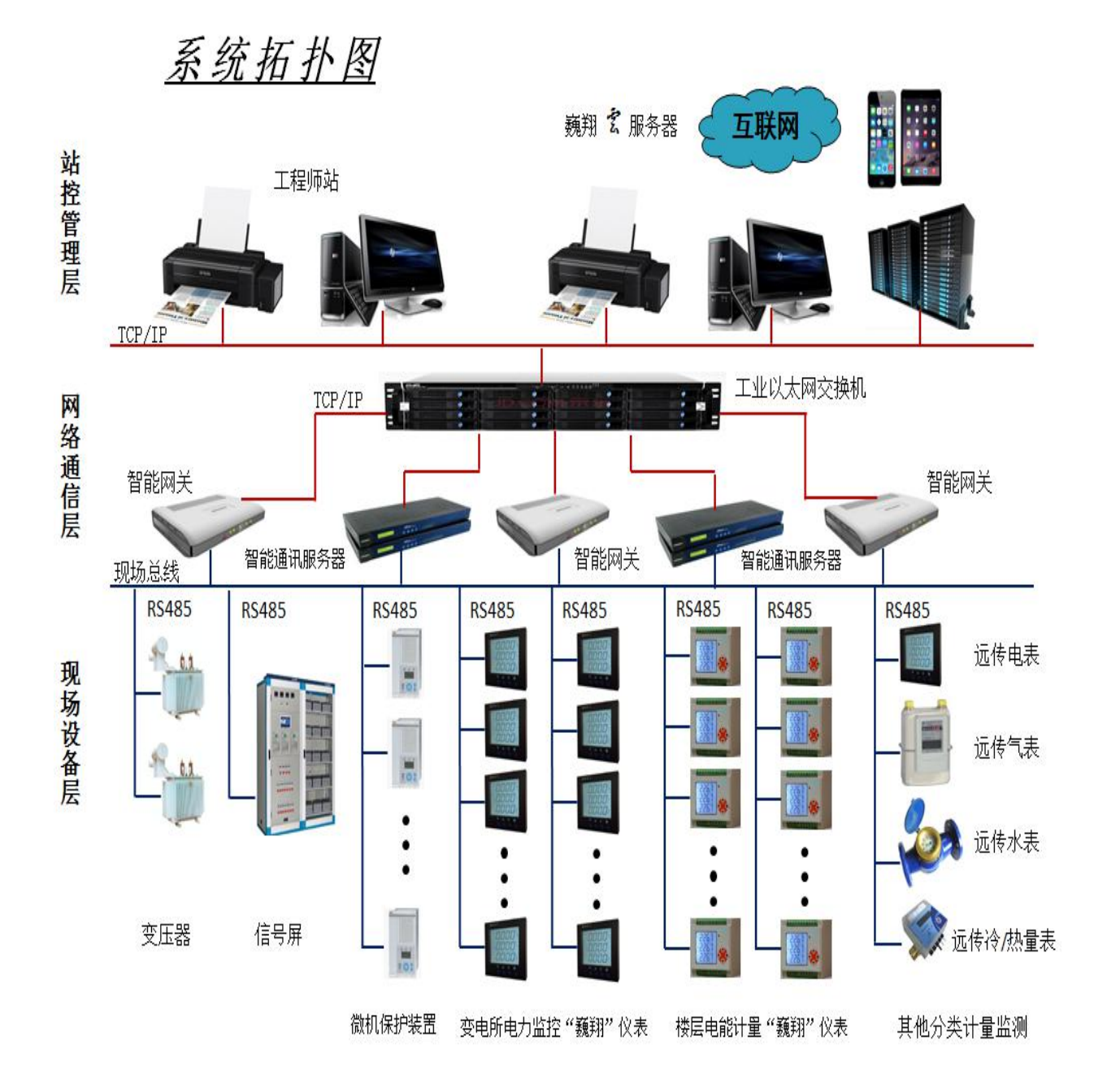

5

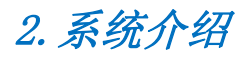

2.1 系统简介

通过巍翔"雲"系统用户可通过手机、平板电脑或 PC 机远程查看智能测量仪(装置)及其他用电测量设备内的全部参数,(建议用户使用 PC 端更能体验本系统效果)。

VEI XIAN

巍翔电气

#### 2.2 系统功能特点

运用巍翔"雲"系统,通过 PC 机登录 www.weixiangdianqi.com 网站进入巍翔官网,可实现以下功能:

①可远程观察巍翔智能测量仪(装置)全部数据:三相电流;三相电压;三相有功功率; 总有功功率;三相无功功率;总无功功率;三相功率因数;总功率因数;总有功电能量; 剩余电流。

②可在设备列表中编辑智能测量仪(装置)对应设备名称。

③可通过 PC 机导出对应设备数据。

### 3. 通过 PC 机操作方法及注意事项

3.1 通过 PC 机查看

1) 用户通过 PC 机查看设备具体操作步骤:

第一步:打开游览器在网址栏输入"www.weixiangdianqi.com",按Enter回车。

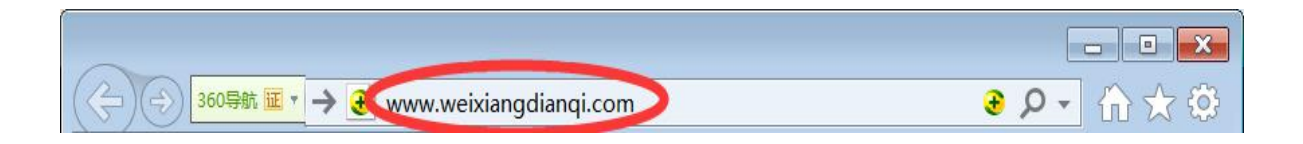

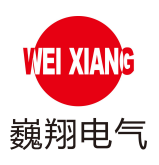

第二步:进入巍翔网站后,点击设备查看。

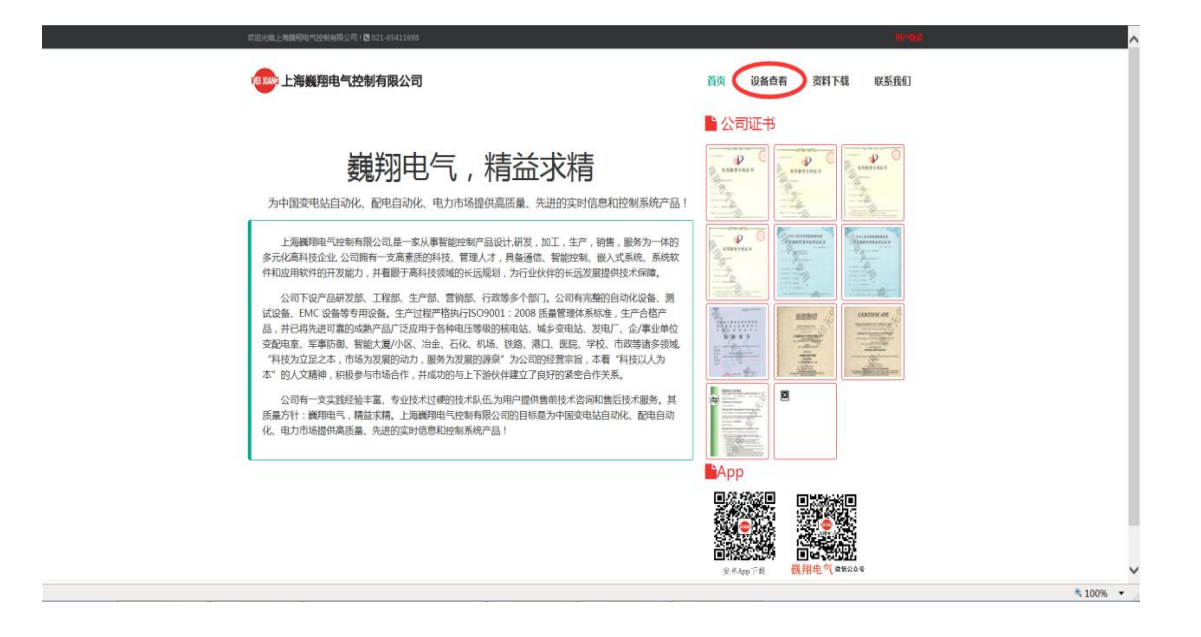

第三步:用户登录:输入账号(由本公司提供唯一账号)和密码(初始密码:123456。 建议用户首次登陆后更改密码,以保障账户信息安全。),点击登录。

| 欢迎光临上海巍翔电气控制有限公司Ⅰ【 021-65411698                            |             |      |      | AL-AR- |
|------------------------------------------------------------|-------------|------|------|--------|
| <b>组现除上海巍翔电气控制有限公司</b>                                     | 首页          | 设备查看 | 资料下载 | 联系我们   |
| 第号 ● 手切/邮箱/账号 家府 ④ 请输入密码 登录 忘记密码?                          |             |      |      |        |
| © 2015 - 版权所有 上海巍翊电气控制有限公司 . All Right<br>沪ICP备15024101号-1 | ts Reserved |      |      |        |

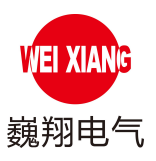

第四步:账号登录后,显示用户名下所有现场服务器,点击图中 Ⅲ 图案,可查看现场服务器下所有设备列表。

| 现场服务器列表             |              |                                  |                             |              |    |            |
|---------------------|--------------|----------------------------------|-----------------------------|--------------|----|------------|
| 现场服务器编号             | 对外编码         | 创建日期                             | 发货日期                        | 数量           | 备注 |            |
| 10                  | XXXXXX       | 2015-07-24                       | 2015-07-24                  | 2            |    | (B)Z       |
| 11                  | XXXXXX       | 2015-08-13                       | 2015-08-13                  | 6            |    | := 🛛       |
| << < 1 > >> 转到: 1 ▼ | • 每页记录: 10 🗸 |                                  |                             |              |    | 显示 1-2 共 2 |
|                     | © 201        | 15 - 版权所有 上海巍翔电气控制<br>沪ICP备15024 | 则有限公司 . All Righ<br>4101号-1 | nts Reserved |    |            |

第五步: 设备列表中显示此现场服务器下连接的所有巍翔智能测量仪(装置),再点击■ 图案,查看设备历史信息。(例查看设备:现场服务器10;485 地址1)

| 现场服务器列表             |              |            |            |    |    |          |          |
|---------------------|--------------|------------|------------|----|----|----------|----------|
| 现场服务器编号             | 对外编码         | 创建日期       | 发货日期       | 数量 | 备注 |          |          |
| 10                  | XXXXXX       | 2015-07-24 | 2015-07-24 | 2  |    |          | Ξ        |
| XXXXXX - 设备列表       |              |            |            |    |    |          | 6        |
| 485地址 备注            |              |            | 状态         |    |    |          |          |
| 1                   |              |            | 正常         |    |    |          |          |
| 2                   |              |            | 正常         |    |    | <b>Ξ</b> | Z        |
| 11                  | XXXXXX       | 2015-08-13 | 2015-08-13 | 6  |    |          | :=       |
| << < 1 > >> 转到: 1 ⋅ | ✔ 每页记录: 10 🗸 |            |            |    |    |          | 显示 1-2 共 |

第六步:

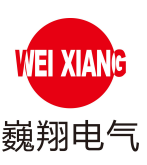

 1)远程观察巍翔智能测量仪(装置)全部数据。(例如图中:现场服务器 10;485 地址 1 设备信息)。

| 始时间                |      |      | 结束   | 时间    |       |       |      | 搜索   |      |      |      |      |      |      |       | 刷新    | 导出记录  |
|--------------------|------|------|------|-------|-------|-------|------|------|------|------|------|------|------|------|-------|-------|-------|
| 页显示 10 ▼ 条         | 记录   |      |      |       |       |       |      |      |      |      |      |      |      |      |       |       |       |
| 时间                 | Ia   | Ib   | Ic   | Ua    | Ub    | Uc    | Pa   | Pb   | Pc   | ΣΡ   | QA   | QB   | QC   | ΣQ   | COSØA | COSØB | cosø  |
| 015-9-16 10:28:24  | 0.55 | 0.55 | 0.55 | 218.4 | 218.9 | 218.7 | 0.08 | 0.08 | 0.08 | 0.24 | 0.08 | 0.08 | 0.08 | 0.24 | 0.666 | 0.664 | 0.665 |
| 015-9-16 10:28:08  | 0.55 | 0.55 | 0.55 | 219.3 | 219.8 | 219.6 | 0.08 | 0.08 | 0.08 | 0.24 | 0.09 | 0.09 | 0.09 | 0.27 | 0.663 | 0.661 | 0.662 |
| 015-9-16 10:27:52  | 0.55 | 0.55 | 0.55 | 218.8 | 219.4 | 219.2 | 0.08 | 0.08 | 0.08 | 0.24 | 0.08 | 0.09 | 0.09 | 0.26 | 0.664 | 0.662 | 0.663 |
| 015-9-16 10:27:31  | 0.55 | 0.55 | 0.55 | 218.8 | 219.4 | 219.2 | 0.08 | 0.08 | 0.08 | 0.24 | 0.08 | 0.09 | 0.09 | 0.26 | 0.664 | 0.662 | 0.663 |
| 015-9-16 10:27:24  | 0.55 | 0.55 | 0.55 | 219.4 | 219.9 | 219.7 | 0.08 | 0.08 | 0.08 | 0.24 | 0.09 | 0.09 | 0.09 | 0.27 | 0.662 | 0.661 | 0.662 |
| 015-9-16 10:26:36  | 0.55 | 0.55 | 0.55 | 218.9 | 219.5 | 219.3 | 0.08 | 0.08 | 0.08 | 0.24 | 0.08 | 0.09 | 0.09 | 0.26 | 0.664 | 0.662 | 0.663 |
| 015-9-16 10:26:18  | 0.55 | 0.55 | 0.55 | 219   | 219.5 | 219.3 | 0.08 | 0.08 | 0.08 | 0.24 | 0.09 | 0.09 | 0.09 | 0.27 | 0.664 | 0.662 | 0.663 |
| 015-9-16 10:26:02  | 0.55 | 0.55 | 0.55 | 218.6 | 219.1 | 218.9 | 0.08 | 0.08 | 0.08 | 0.24 | 0.08 | 0.09 | 0.08 | 0.25 | 0.665 | 0.663 | 0.664 |
| 015-9-16 10:25:46  | 0.55 | 0.55 | 0.55 | 218.5 | 219   | 218.8 | 0.08 | 0.08 | 0.08 | 0.24 | 0.08 | 0.09 | 0.08 | 0.25 | 0.665 | 0.664 | 0.664 |
| 2015-9-16 10:25:25 | 0.55 | 0.55 | 0.55 | 218.4 | 219   | 218.8 | 0.08 | 0.08 | 0.08 | 0.24 | 0.08 | 0.09 | 0.08 | 0.25 | 0.666 | 0.664 | 0.664 |

2) 用户可在设备列表中对智能测量仪(装置)编辑对应设备名称:

点击设备列表中 / 编辑记录如图中显示,输入此智能测量仪(装置)对应设备名称, 便于用户查看。

| VEI XIANG           | 海巍翔电气控 | 制有限公司  |            |            | 首页 | 设备查看 | 资料下载 | 联系我们 |
|---------------------|--------|--------|------------|------------|----|------|------|------|
| 现场服务                | 器列表    |        |            |            |    |      |      |      |
| <b>见场服务器编号</b><br>○ |        | 对外编码   | 创建日期       | 发货日期       | 数量 | 备注   |      |      |
| 0                   |        | XXXXXX | 2015-07-24 | 2015-07-24 | 2  | 1    |      | := 0 |
| <b>XXXXXX</b> -     | - 设备列表 |        |            |            |    |      |      | 6    |
| 485地址               | 对应设备   |        |            | 状态         |    |      |      | -    |
| 1                   |        |        |            | 正常         |    |      | ≣    |      |
| 2                   |        |        |            | 正常         |    |      | :=   | Z    |
| 11                  |        | XXXXXX | 2015-08-13 | 2015-08-13 | 7  | 123  |      | := [ |

© 2015 - 版权所有 上海巍翔电气控制有限公司 . All Rights Reserved 沪ICP备15024101号-1

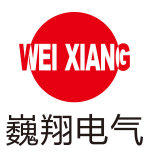

3) 用户可通过 PC 机导出对应设备数据:

在通过 PC 查看功能第六步远程观察巍翔智能测量仪(装置)全部数据,在此页面 中含有导出记录功能。

第一步:如图显示选择需导出记录"开始时间"、"结束时间"(例图:查询9月全部数据), 点击"搜索",显示出9月所有数据,再点击"导出记录"。(导出 EXCEL 表格中最多一 次导出6万条数据,建议用户按周导出记录。)

| 始时间<br>2015-09-0<br>页显示 10 • 条 | )1 12:0<br>记录 | 0 上午 | 结束   | 时间 20 | 015-09-3 | 80 11:59 | 下午(  | 搜索   | )    |      |      |      |      |      |                     | 刷新    | 导出记录  |
|--------------------------------|---------------|------|------|-------|----------|----------|------|------|------|------|------|------|------|------|---------------------|-------|-------|
| 时间                             | Ia            | Ib   | Ic   | Ua    | Ub       | Uc       | Pa   | Pb   | Pc   | ΣΡ   | QA   | QB   | QC   | ΣQ   | cosØA               | COSØB | cosø  |
| 2015-9-16 11:08:32             | 0.7           | 0.71 | 0.71 | 219.9 | 220.5    | 220.3    | 0.11 | 0.11 | 0.11 | 0.34 | 0.1  | 0.11 | 0.11 | 0.32 | 0.7 <mark>14</mark> | 0.702 | 0.703 |
| 2015-9-16 11:07:56             | 0.71          | 0.71 | 0.71 | 219.7 | 220.2    | 220      | 0.11 | 0.11 | 0.11 | 0.35 | 0.11 | 0.11 | 0.11 | 0.33 | 0.705               | 0.703 | 0.704 |
| 2015-9-16 11:07:21             | 0.71          | 0.71 | 0.71 | 219.6 | 220.1    | 219.9    | 0.11 | 0.11 | 0.11 | 0.34 | 0.11 | 0.11 | 0.11 | 0.33 | 0.705               | 0.703 | 0.704 |
| 2015-9-16 11:07:04             | 0.71          | 0.71 | 0.71 | 219.1 | 219.6    | 219.4    | 0.11 | 0.11 | 0.11 | 0.35 | 0.1  | 0.11 | 0.11 | 0.32 | 0.707               | 0.705 | 0.706 |
| 2015-9-16 11:06:44             | 0.71          | 0.71 | 0.71 | 219.9 | 220.4    | 220.2    | 0.11 | 0.11 | 0.11 | 0.35 | 0.11 | 0.11 | 0.11 | 0.33 | 0.704               | 0.702 | 0.703 |
| 2015-9-16 11:06:26             | 0.71          | 0.71 | 0.71 | 220   | 220.5    | 220.3    | 0.11 | 0.11 | 0.11 | 0.35 | 0.11 | 0.11 | 0.11 | 0.33 | 0.704               | 0.702 | 0.703 |
| 2015-9-16 11:06:05             | 0.71          | 0.71 | 0.71 | 220   | 220.5    | 220.3    | 0.11 | 0.11 | 0.11 | 0.35 | 0.11 | 0.11 | 0.11 | 0.33 | 0.704               | 0.702 | 0.703 |
| 2015-9-16 11:05:46             | 0.71          | 0.71 | 0.71 | 219.4 | 219.9    | 219.7    | 0.11 | 0.11 | 0.11 | 0.35 | 0.11 | 0.11 | 0.11 | 0.33 | 0.706               | 0.704 | 0.705 |
| 2015-9-16 11:05:25             | 0.71          | 0.71 | 0.71 | 219.1 | 219.7    | 219.5    | 0.11 | 0.11 | 0.11 | 0.35 | 0.1  | 0.11 | 0.11 | 0.32 | 0.707               | 0.705 | 0.705 |
| 2015-9-16 11:05:07             | 0.71          | 0.71 | 0.71 | 218.7 | 219.2    | 219      | 0.11 | 0.11 | 0.11 | 0.35 | 0.1  | 0.11 | 0.1  | 0.31 | 0.708               | 0.706 | 0.707 |
|                                |               |      |      |       |          |          |      |      |      |      |      |      |      |      |                     |       | Þ     |

© 2015 - 版权所有上海巍翔电气控制有限公司 . All Rights Reserved(沪ICP备15024101号-1)

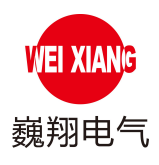

第二步:"请稍等"此时稍等片刻数据正在导出。

| 始时间               |          |      | 结束   | 时间    |       |       |      | 搜索   |      |      |      |      |      |      |       | 刷新    | 请稍候   |
|-------------------|----------|------|------|-------|-------|-------|------|------|------|------|------|------|------|------|-------|-------|-------|
| 页显示 10 ▼          | 记录<br>Ia | Ib   | Ic   | Ua    | Ub    | Uc    | Pa   | Pb   | Pc   | ΣΡ   | QA   | QB   | QC   | ΣQ   | COSØA | COSØB | cose  |
| 015-9-16 10:28:24 | 0.55     | 0.55 | 0.55 | 218.4 | 218.9 | 218.7 | 0.08 | 0.08 | 0.08 | 0.24 | 0.08 | 0.08 | 0.08 | 0.24 | 0.666 | 0.664 | 0.665 |
| 015-9-16 10:28:08 | 0.55     | 0.55 | 0.55 | 219.3 | 219.8 | 219.6 | 0.08 | 0.08 | 0.08 | 0.24 | 0.09 | 0.09 | 0.09 | 0.27 | 0.663 | 0.661 | 0.662 |
| 015-9-16 10:27:52 | 0.55     | 0.55 | 0.55 | 218.8 | 219.4 | 219.2 | 0.08 | 0.08 | 0.08 | 0.24 | 0.08 | 0.09 | 0.09 | 0.26 | 0.664 | 0.662 | 0.663 |
| 015-9-16 10:27:31 | 0.55     | 0.55 | 0.55 | 218.8 | 219.4 | 219.2 | 0.08 | 0.08 | 0.08 | 0.24 | 0.08 | 0.09 | 0.09 | 0.26 | 0.664 | 0.662 | 0.663 |
| 015-9-16 10:27:24 | 0.55     | 0.55 | 0.55 | 219.4 | 219.9 | 219.7 | 0.08 | 0.08 | 0.08 | 0.24 | 0.09 | 0.09 | 0.09 | 0.27 | 0.662 | 0.661 | 0.662 |
| 015-9-16 10:26:36 | 0.55     | 0.55 | 0.55 | 218.9 | 219.5 | 219.3 | 0.08 | 0.08 | 0.08 | 0.24 | 0.08 | 0.09 | 0.09 | 0.26 | 0.664 | 0.662 | 0.663 |
| 015-9-16 10:26:18 | 0.55     | 0.55 | 0.55 | 219   | 219.5 | 219.3 | 0.08 | 0.08 | 0.08 | 0.24 | 0.09 | 0.09 | 0.09 | 0.27 | 0.664 | 0.662 | 0.663 |
| 015-9-16 10:26:02 | 0.55     | 0.55 | 0.55 | 218.6 | 219.1 | 218.9 | 0.08 | 0.08 | 0.08 | 0.24 | 0.08 | 0.09 | 0.08 | 0.25 | 0.665 | 0.663 | 0.664 |
| 015-9-16 10:25:46 | 0.55     | 0.55 | 0.55 | 218.5 | 219   | 218.8 | 0.08 | 0.08 | 0.08 | 0.24 | 0.08 | 0.09 | 0.08 | 0.25 | 0.665 | 0.664 | 0.664 |
|                   |          |      |      | 210.4 | 210   | 210.0 | 0.09 | 0.08 | 0.08 | 0.24 | 0.08 | 0.09 | 0.08 | 0.25 | 0.666 | 0.664 | 0.664 |

## 第三步:点击"浏览"选择文件另存为的地址并按"保存"后点击"下载"下载导出记

录。

| 始时间                              |      |      | 结束   | 时间    |       |             |          | 搜索       |                   |                 |         |          |      |      |       | 刷新    | 导出记   | 录  |
|----------------------------------|------|------|------|-------|-------|-------------|----------|----------|-------------------|-----------------|---------|----------|------|------|-------|-------|-------|----|
| 页显示 10 ▼ 条                       | 记录   |      |      |       |       |             |          |          | _                 |                 |         |          |      |      |       |       |       |    |
| 时间                               | Ia   | Ib   | Ic   | Ua    | Ub    | Uc          | Pa       | Pb       | Pc                | ΣΡ              | QA      | QB       | QC   | ΣQ   | COSØA | COSØB | COS   | ðc |
| 015-9-16 10:28:24                | 0.55 | 0.55 | 0.55 | 218.4 | 新建下载  | 任务          |          |          |                   |                 |         |          | ×    | 0.24 | 0.666 | 0.664 | 0.665 | -  |
| 015-9-16 10:28:08                | 0.55 | 0.55 | 0.55 | 219.3 |       |             | history  | dianai a | om/Tmi            | 0/62577         | 007709  | 261242   | vla  | 0.27 | 0.663 | 0.661 | 0.662 |    |
| 015-9-16 10:27:52                | 0.55 | 0.55 | 0.55 | 218.8 | MATE: | // // // // | eixiango | ulanqi.c |                   | p/03377         | 9977980 | 501545.  | XIS  | 0.26 | 0.664 | 0.662 | 0.663 |    |
| 015-9-16 10:27:31                | 0.55 | 0.55 | 0.55 | 218.8 | 文件名:  | 635779      | 97798    | 6361343  | <mark>.xls</mark> |                 | EXCEL文  | 档 861.94 | КВ   | 0.26 | 0.664 | 0.662 | 0.663 |    |
| 015-9-16 10:27:24                | 0.55 | 0.55 | 0.55 | 219.4 | 下载到:  | :\Users     | Admin    | istrator | \Deskto           | <b>p</b> 剩: 16. | 36 GB 👻 | 刻田       | )    | 0.27 | 0.662 | 0.661 | 0.662 |    |
| 015-9-16 10:26:36                | 0.55 | 0.55 | 0.55 | 218.9 |       |             |          |          |                   |                 |         |          |      | 0.26 | 0.664 | 0.662 | 0.663 |    |
| 015-9-16 10:26:18                | 0.55 | 0.55 | 0.55 | 219   |       |             |          |          | 下载                | i#打开            | 下载      | 取消       |      | 0.27 | 0.664 | 0.662 | 0.663 |    |
| 015-9-16 10:26:02                | 0.55 | 0.55 | 0.55 | 218.6 |       |             |          |          |                   |                 |         |          |      | 0.25 | 0.665 | 0.663 | 0.664 |    |
| 015-9- <mark>16 10:</mark> 25:46 | 0.55 | 0.55 | 0.55 | 218.5 | 219   | 218.8       | 0.08     | 0.08     | 0.08              | 0.24            | 0.08    | 0.09     | 0.08 | 0.25 | 0.665 | 0.664 | 0.664 |    |
| 015-9-16 10:25:25                | 0.55 | 0.55 | 0.55 | 218.4 | 219   | 218.8       | 0.08     | 0.08     | 0.08              | 0.24            | 0.08    | 0.09     | 0.08 | 0.25 | 0.666 | 0.664 | 0.664 | Ξ, |
|                                  |      |      |      |       |       |             |          |          |                   |                 |         |          |      |      |       |       |       | •  |

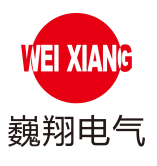

## 第四步:在 PC 机内找到下载好的导出记录并打开,导出记录如图显示。

|    | A      | В                  | С    | D    | E    | F     | G     | Н     | Ĩ    | J    | K    | L    | М    | N    | 0    | р    | Q     | R     | S     | Т     | U              | ٧     | W          | E    |
|----|--------|--------------------|------|------|------|-------|-------|-------|------|------|------|------|------|------|------|------|-------|-------|-------|-------|----------------|-------|------------|------|
| 1  | ·器编号   | 485地址              | 型号   | 出厂编号 | 表号   | CT值   | 备注    |       |      |      |      |      |      |      |      |      |       |       |       |       |                |       |            | =    |
| 2  |        |                    |      |      |      |       |       |       |      |      |      |      |      |      |      |      |       |       |       |       |                |       |            |      |
| 3  | 10     | 1                  | WS   | 1    | 1    | 1     |       |       |      |      |      |      |      |      |      |      |       |       |       |       |                |       |            |      |
| 4  |        |                    |      |      |      |       |       |       |      |      |      |      |      |      |      |      |       |       |       |       |                |       |            |      |
| 5  |        |                    |      |      |      |       |       |       |      |      |      |      |      |      |      |      |       |       |       |       |                |       |            |      |
| 6  | 编号     | 时间                 | la   | Ib   | Ic   | Ua    | Ub    | Uc    | Pa   | Pb   | Pc   | Σp   | Qa   | Qb   | Qc   | ΣQ   | COSØA | COSØB | COSØC | cosø∑ | Kwh            | 零序电流  | 零序状态       |      |
| 7  |        |                    |      |      |      |       |       |       |      |      |      |      |      |      |      |      |       |       |       |       |                |       |            |      |
| 8  | 287593 | -9-16 10:5         | 0.75 | 0.75 | 0.75 | 218.1 | 218.7 | 218.5 | 0.12 | 0.12 | 0.12 | 0.37 | 0.11 | 0.11 | 0.11 | 0.33 | 0.733 | 0.731 | 0.732 | 0.75  | 359.4          | 0.02  | 正常         |      |
| 9  | 287589 | -9-16 10:5         | 0.75 | 0.75 | 0.75 | 218.8 | 219.3 | 219.1 | 0.12 | 0.12 | 0.12 | 0.37 | 0.11 | 0.11 | 0.11 | 0.33 | 0.731 | 0.729 | 0.73  | 0.75  | 359.4          | 0.02  | 正常         |      |
| 10 | 287586 | -9-16 10:5         | 0.75 | 0.75 | 0.75 | 219.1 | 219.7 | 219.5 | 0.12 | 0.12 | 0.12 | 0.37 | 0.11 | 0.11 | 0.11 | 0.33 | 0.73  | 0.728 | 0.728 | 0.75  | 359.4          | 0.02  | 正常         |      |
| 11 | 287582 | o-9-16 10:5        | 0.75 | 0.75 | 0.75 | 218.7 | 219.3 | 219.1 | 0.12 | 0.12 | 0.12 | 0.37 | 0.11 | 0.11 | 0.11 | 0.33 | 0.731 | 0.729 | 0.73  | 0.75  | 359.4          | 0.02  | 正常         |      |
| 12 | 287577 | o-9-16 10:5        | 0.75 | 0.75 | 0.75 | 218.4 | 218.9 | 218.7 | 0.12 | 0.12 | 0.12 | 0.37 | 0.11 | 0.11 | 0.11 | 0.33 | 0.732 | 0.73  | 0.731 | 0.75  | 359.4          | 0.02  | 正常         |      |
| 13 | 287575 | 5-9-16 10:5        | 0.75 | 0.75 | 0.75 | 218.3 | 218.8 | 218.6 | 0.12 | 0.12 | 0.12 | 0.37 | 0.11 | 0.11 | 0.11 | 0.33 | 0.732 | 0.731 | 0.731 | 0.75  | 359.4          | 0.02  | 正常         |      |
| 14 | 287570 | -9-16 10:5         | 0.75 | 0.75 | 0.75 | 217.8 | 218.4 | 218.2 | 0.12 | 0.12 | 0.12 | 0.37 | 0.11 | 0.11 | 0.11 | 0.33 | 0.734 | 0.732 | 0.733 | 0.75  | 359.4          | 0.02  | 正常         |      |
| 15 | 287567 | -9- <u>16</u> 10:5 | 0.75 | 0.75 | 0.75 | 218.4 | 218.9 | 218.7 | 0.12 | 0.12 | 0.12 | 0.37 | 0.11 | 0.11 | 0.11 | 0.33 | 0.732 | 0.73  | 0.731 | 0.75  | 359.4          | 0.02  | 正常         |      |
| 16 | 287563 | -9-16 10:5         | 0.75 | 0.75 | 0.75 | 218.6 | 219.1 | 218.9 | 0.12 | 0.12 | 0.12 | 0.37 | 0.11 | 0.11 | 0.11 | 0.33 | 0.731 | 0.73  | 0.73  | 0.75  | 359.4          | 0.02  | 正常         |      |
| 17 | 287560 | 5-9-16 10:5        | 0.75 | 0.75 | 0.75 | 218.5 | 219   | 218.8 | 0.12 | 0.12 | 0.12 | 0.37 | 0.11 | 0.11 | 0.11 | 0.33 | 0.732 | 0.73  | 0.731 | 0.75  | 359.4          | 0.02  | 止常         |      |
| 18 | 287556 | 5-9-16 10:5        | 0.75 | 0.75 | 0.75 | 218.7 | 219.3 | 219.1 | 0.12 | 0.12 | 0.12 | 0.37 | 0.11 | 0.11 | 0.11 | 0.33 | 0.731 | 0.729 | 0.73  | 0.75  | 359.4          | 0.02  | 北常         |      |
| 19 | 287551 | 5-9-16 10:5        | 0.75 | 0.75 | 0.75 | 219   | 219.5 | 219.3 | 0.12 | 0.12 | 0.12 | 0.37 | 0.11 | 0.11 | 0.11 | 0.33 | 0.73  | 0.728 | 0.729 | 0.75  | 359.4          | 0.02  | 止常         |      |
| 20 | 287549 | -9-16 10:5         | 0.75 | 0.75 | 0.75 | 217.9 | 218.4 | 218.2 | 0.12 | 0.12 | 0.12 | 0.37 | 0.11 | 0.11 | 0.11 | 0.33 | 0.734 | 0.732 | 0.733 | 0.75  | 359.4          | 0.02  | 北常         |      |
| 21 | 28/544 | -9-16 10:5         | 0.75 | 0.75 | 0.75 | 218.1 | 218.6 | 218.4 | 0.12 | 0.12 | 0.12 | 0.37 | 0.11 | 0.11 | 0.11 | 0.33 | 0.733 | 0./31 | 0.732 | 0.75  | 359.4          | 0.02  | 北吊         |      |
| 22 | 28/541 | -9-16 10:5         | 0.75 | 0.75 | 0.75 | 218.2 | 218./ | 218.5 | 0.12 | 0.12 | 0.12 | 0.37 | 0.11 | 0.11 | 0.11 | 0.33 | 0.733 | 0./31 | 0.732 | 0.75  | 359.4          | 0.02  | 北吊         |      |
| 23 | 28/53/ | 0.16.10.5          | 0.75 | 0.75 | 0.75 | 218.1 | 218.0 | 218.4 | 0.12 | 0.12 | 0.12 | 0.37 | 0.11 | 0.11 | 0.11 | 0.33 | 0.733 | 0.731 | 0.732 | 0.75  | 359.4          | 0.02  | 此吊<br>元誉   |      |
| 24 | 20/532 | 0 16 10:5          | 0.75 | 0.75 | 0.75 | 217.8 | 218.3 | 210.1 | 0.12 | 0.12 | 0.12 | 0.37 | 0.11 | 0.11 | 0.11 | 0.33 | 0.734 | 0.722 | 0.733 | 0.75  | 250.4          | 0.02  | 止 市<br>工 労 |      |
| 20 | 28/030 | -9-10 10:5         | 0.75 | 0.75 | 0.75 | 217.9 | 210.4 | 210.2 | 0.12 | 0.12 | 0.12 | 0.37 | 0.11 | 0.11 | 0.11 | 0.33 | 0.734 | 0.732 | 0.733 | 0.75  | 339.4<br>250.4 | 0.02  | 工労         |      |
| 20 | 287523 | -9-10 10.5         | 0.75 | 0.75 | 0.75 | 217.9 | 210.3 | 210.5 | 0.12 | 0.12 | 0.12 | 0.37 | 0.11 | 0.11 | 0.11 | 0.33 | 0.734 | 0.732 | 0.752 | 0.75  | 359.4          | 0.02  | 正帝         | -    |
| 14 | 201325 | PORT 91            | 0.13 | 0.75 | 0.75 | 210.0 | 215.5 | 215.1 | 0.12 | 0.12 | 0.12 | 0.37 | 0.11 | 0.11 | 4    | 0.33 | 0.751 | 0.725 | 0.75  | 0.75  | 335.4          | 0.02  | Tru        | . II |
| 编  | E Date | un just            |      |      |      |       |       |       |      |      |      |      |      |      |      |      |       |       |       | F     |                | 00% 🕞 |            | 6    |

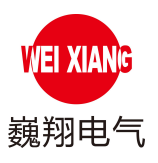

#### 3.2 图形及报表:

1、日报表:显示当日的用电情况,曲线图、柱形图、每个用电回路的能耗占比图。

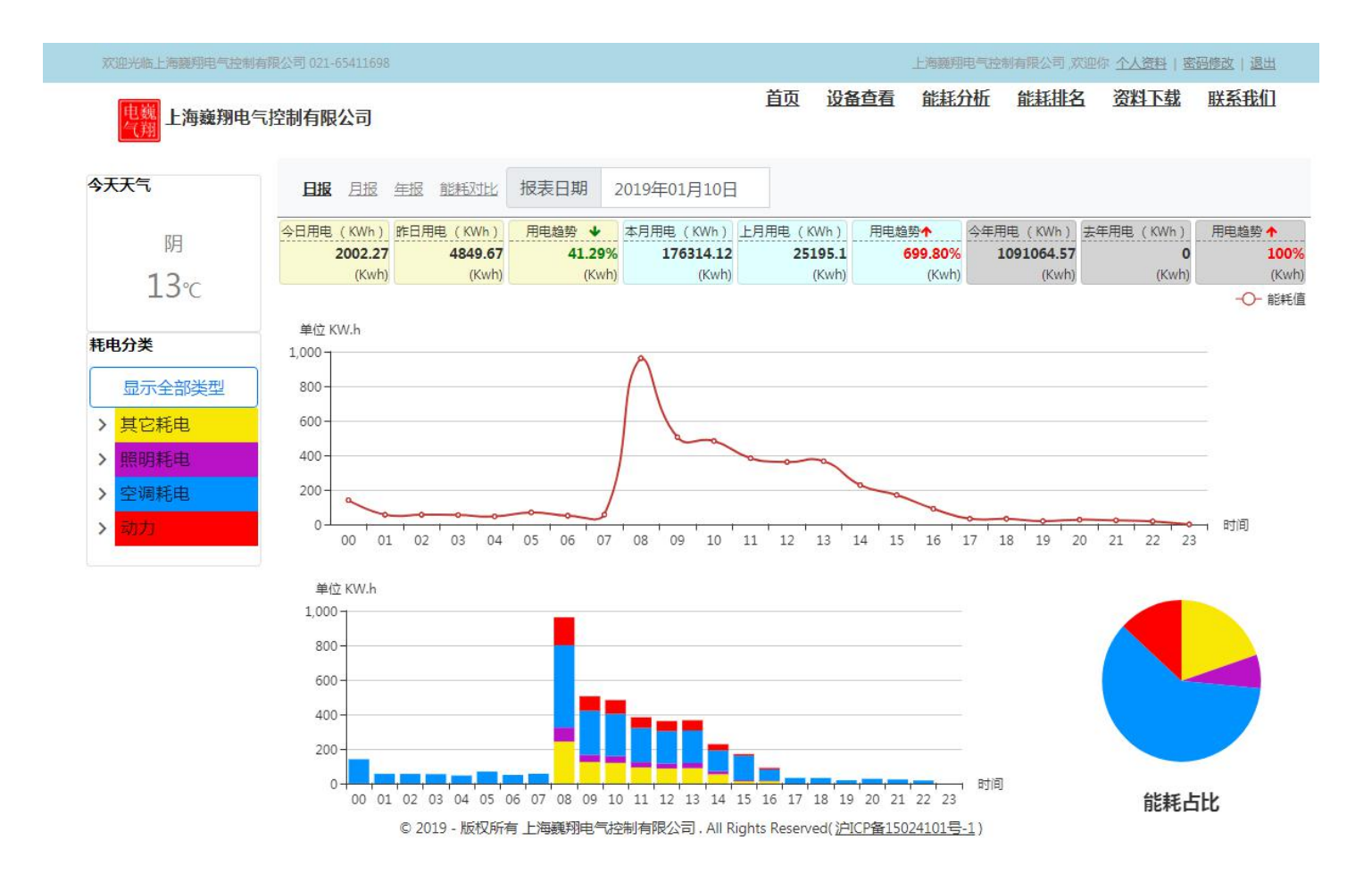

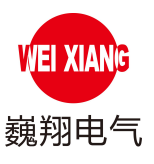

## 2、月报表:显示当月的用电情况,曲线图、柱形图、电回路的能耗占比图。

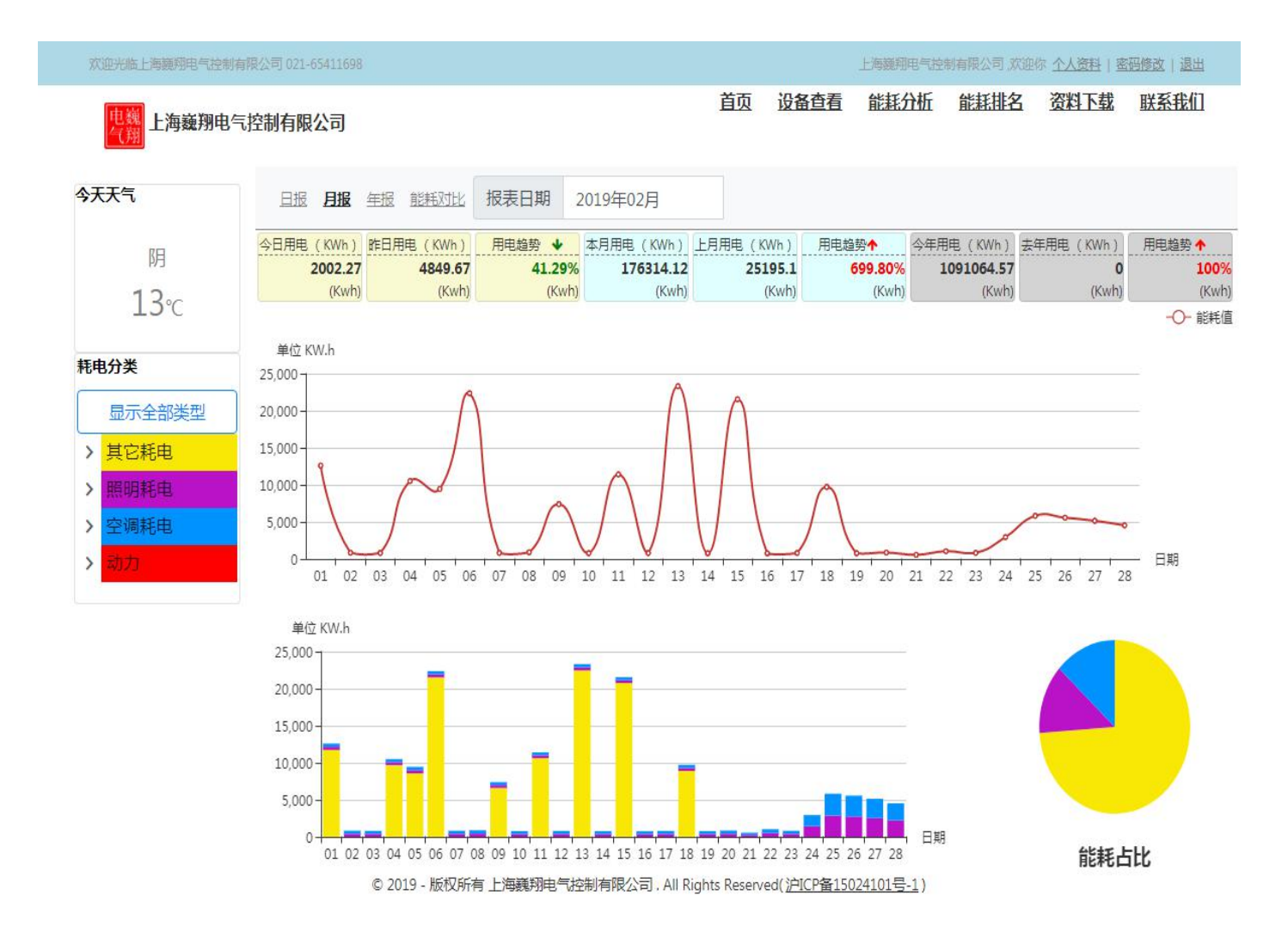

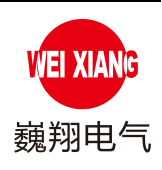

3、年报

| 欢迎光临上海巍翔电气控                                    | 制有限公司 021-65411698                   |                                      |                          |                                         |                                       | 上海巍翔                                     | 1电气控制有限公司。)                             | 风迎你 <u>个人资料</u>   要      | <u>昭修改   退出</u>      |
|------------------------------------------------|--------------------------------------|--------------------------------------|--------------------------|-----------------------------------------|---------------------------------------|------------------------------------------|-----------------------------------------|--------------------------|----------------------|
| 电巍 上海巍翔电                                       | 尼控制有限公司                              |                                      |                          |                                         | 首页设置                                  | 备查看 能耗的                                  | 分析 能耗排名                                 | 名 资料下载                   | 联系我们                 |
| 今天天气                                           | 日报 月报                                | <b>年报</b> 能耗对比                       | 报表日期                     | 2019年                                   |                                       |                                          |                                         |                          |                      |
| 阴<br>13℃                                       | 今日用电(KWh)<br><b>2002.27</b><br>(Kwh) | 昨日用电(KWh)<br><b>4849.67</b><br>(Kwh) | 用电趋势 ¥<br>41.299<br>(Kwh | 本月用电 (KWh)<br><b>176314.12</b><br>(Kwh) | 上月用电 (KWh)<br><b>25195.1</b><br>(Kwh) | 用电趋势 <b>个</b><br><b>699.80%</b><br>(Kwh) | 今年用电(KWh)<br><b>1091064.57</b><br>(Kwh) | 去年用电 (KWh)<br>0<br>(Kwh) | 用电趋势 ↑<br>100<br>(Kw |
| 耗电分类                                           | 单位 KW.h<br>180,000 -                 |                                      |                          |                                         |                                       |                                          | P                                       |                          |                      |
| 显示全部类型<br>> 其它耗电                               | L20,000 -                            | 1                                    |                          |                                         |                                       | /                                        |                                         |                          |                      |
| <ul> <li>&gt; 空调耗电</li> <li>&gt; 动力</li> </ul> | 60,000 -                             | 01                                   |                          | -                                       | 02                                    |                                          | 02                                      |                          | — 日期                 |
|                                                | 单位 KW.h<br>180,000                   | 51                                   |                          |                                         | 02                                    |                                          |                                         |                          |                      |
|                                                | L50,000                              |                                      |                          |                                         | _                                     |                                          |                                         |                          |                      |
|                                                | 60,000 -<br>30,000 -                 |                                      |                          |                                         |                                       |                                          |                                         |                          |                      |
|                                                | 0+                                   | 01                                   | 1                        | 02                                      | 1                                     | 03                                       | 1 日期                                    | 能耗出                      | 記                    |
|                                                |                                      | © 2019 - 版权所有                        | 与上海巍翔电气;                 | 控制有限公司.All R                            | ights Reserved( <u>沪</u>              | ICP备15024101号                            | <u>-1</u> )                             |                          |                      |

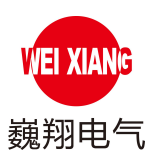

## 4、用电设备能耗比对:

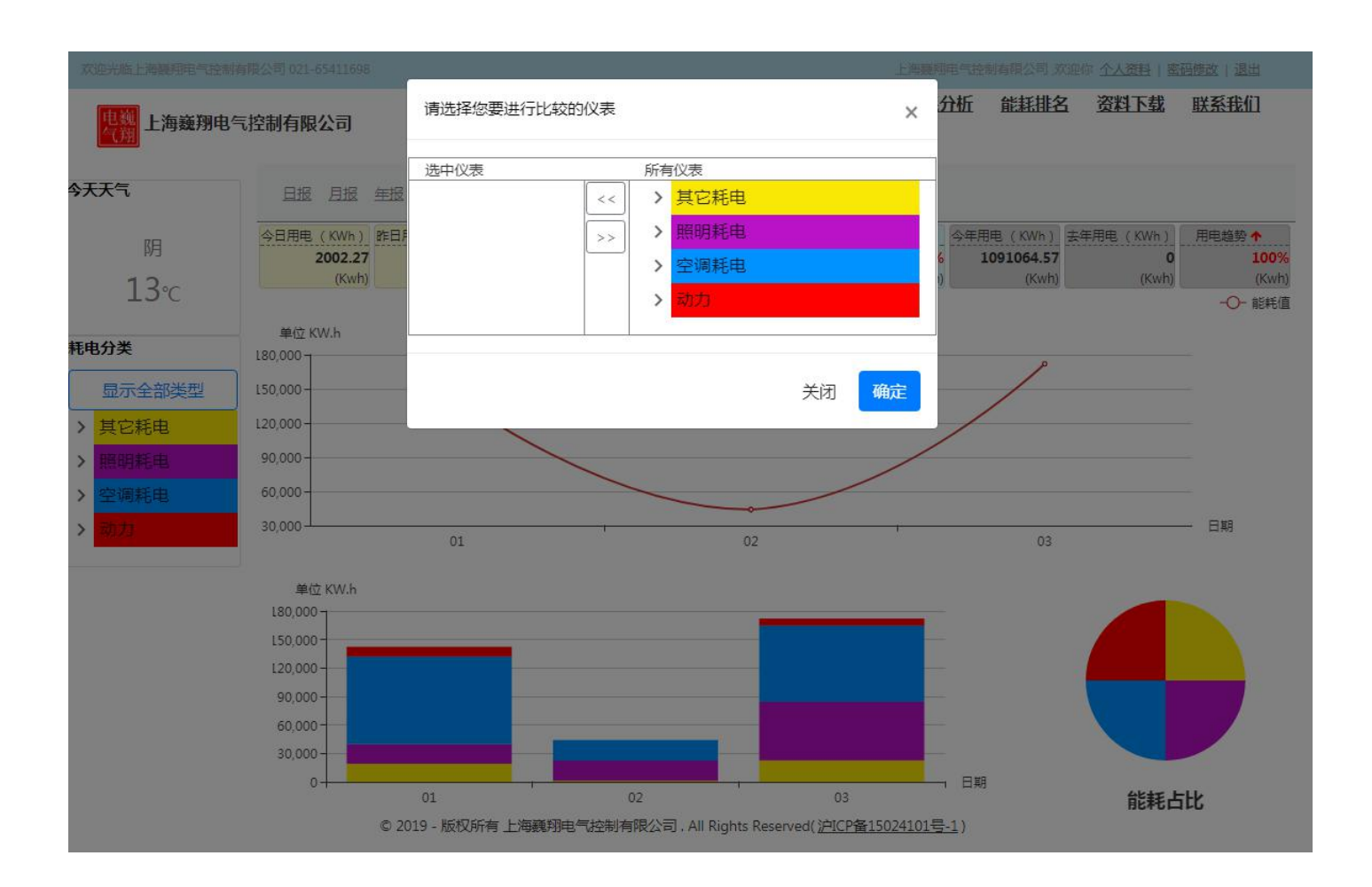

见上图:每个用户都可将所需用电设备的用电量进行能耗比对,点击"能耗比对"出现对话框,通过"《""》"选中或移除进行用电设备的能耗比对。点"确定"就可。

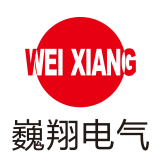

5、用户参与能耗排名:(以每个用户为单位)

| 现场服务器列表         |              |                              |                             |                             |                                           |        |
|-----------------|--------------|------------------------------|-----------------------------|-----------------------------|-------------------------------------------|--------|
| 现场服务器编号         | 对外编码         | 创建日期                         | 发货日期                        | 数量                          | 备注                                        |        |
| 10              | 客户体验         | 2015-07-24                   | 2015-07-24                  | 2                           |                                           | :      |
| 1               | 移动演示端        | 2015-10-09                   | 2015-10-09                  | 1                           |                                           | 8      |
| 2               | 测试(维护中)      | 2015-11-16                   | 2015-11-16                  | 8                           |                                           |        |
| ≪ < 1 > ≫ 转到: 1 | ▼ 每页记录: 10 ▼ |                              |                             |                             |                                           | 显示 1-1 |
|                 | © 2015       | - 版权所有 上海巍翔电气控制<br>沪ICP备1502 | 创有限公司 . All Righ<br>4101号-1 | nts Rese 设置修<br>数据和<br>⑦ 加, | <b>政</b><br>咨询间隔(秒) <u>60000 </u> 入功耗排名活动 |        |

见上图:

点击"数据报表"——点"设置"——弹出"设置修改"——如需参与能耗排名的用户 请勾选"加入功耗排名活动"——点"保存"即可。

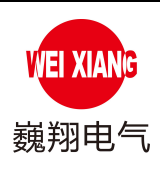

## 3.3 设备状态注意事项:

## 1) 设备列表中状态栏共有4种状态:(未上线、正常、断线、警告):

| 状态                     | 原因                                  | 处理方法                                                                                                    |
|------------------------|-------------------------------------|----------------------------------------------------------------------------------------------------|
| 未上线                    | 现场服务器与设备未连接。                        | 将现场服务器与设备正确连接。                                                                                                    |
| 正常                     | 设备正常。                               | 无                                                                                                    |
| 断线                     | a. 现场服务器断网。<br>b. 现场服务器与设备接线断<br>开。 | a. 现场服务器与网络连接。<br>b. 将现场服务器与设备线路准<br>确连接。                                                                                        |
|                        | a. 设备读数异常, 电流超过<br>设定范围。            | a. 查看设备历史信息:<br>①若 Ia、Ib 或 Ic 数据为红色(如<br>图 1) 说明设备电流高于设定上<br>限, 需减少电流;<br>②若 Ia、Ib 或 Ic 数据为蓝色(如<br>图 2) 说明设备电流低于设定下<br>限, 需增加电流。 |
| <b>     著告</b> WARNING | b. 设备读数异常,电压超过<br>设定范围。             | b. 查看设备历史信息:<br>①若Ua、Ub或Uc数据为红色(如<br>图 3)说明设备电压高于设定上<br>限,需减少电压;<br>②若Ua、Ub或Uc数据为蓝色(如<br>图 4)说明设备电压低于设定下<br>限,需增加电压。             |
|                        | c.零序电流超过设定范围,<br>发出警报。              | c. 查看设备历史信息中零序状<br>态为警告,说明零序电流超过限<br>值。                                                                                          |

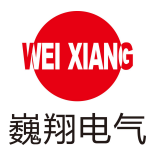

你好,上海藥利电气控制有限公司。 修改資料 退出

| 始时间              |     |    | 结束 | 时间    |       |       |    | 搜索 |    |    |     |    |    |     |       |       | 刷     |
|------------------|-----|----|----|-------|-------|-------|----|----|----|----|-----|----|----|-----|-------|-------|-------|
| 页显示 10 •         | 条记录 |    |    |       |       |       |    |    |    |    |     |    |    |     |       |       |       |
| 时间               | Ia  | Ib | Ic | Ua    | Ub    | Uc    | Pa | Pb | Pc | ΣР | QA  | QB | QC | ΣQ  | cosøa | COSØB | cos   |
| mus is an amount | 74  | 74 | 74 | 228.5 | 228.2 | 108.2 |    |    |    |    | 34  | 18 | 16 | -12 | 1.542 |       |       |
|                  | 74  | 73 | 73 | 207.5 | 207.0 | 127.4 |    |    |    | 11 | 10  | 18 | -  | -   |       | 0.045 | 1.642 |
|                  | 73  | 73 | 73 | 225.0 | 101.0 | -     |    | +  |    |    |     |    |    | -   | 1.145 | 1.146 | 1.048 |
|                  | 74  | 73 | 73 | 227.2 | 227.0 | 101.1 |    | +  |    | 10 | 14  | 10 |    | -   |       | 1.141 | 1.142 |
|                  | 74  | 73 | 73 | 225.4 | 386.7 | 101.7 |    |    |    |    | 10  |    |    | -   |       | 1.146 | 1.146 |
|                  | 73  | 73 | 73 | 108.0 | -     | -     |    |    |    | 12 | -   | 18 | 10 | -   | 1.040 | 1.040 | 1.040 |
|                  | 75  | 74 | 74 | 228.4 | 228.4 | -     |    | +  |    |    | 14  | 10 | -  | -   |       |       |       |
|                  | 73  | 73 | 73 | 225.7 | 225.7 | 205.7 |    | +  |    | 11 | 10  | 10 | -  | -   | 1.046 | 11000 | 1.146 |
|                  | 74  | 73 | 73 | 226.2 | 226.2 | -     |    | +  |    |    | 1.0 | 18 |    | -   |       | 1104  | 1.145 |
|                  |     |    |    |       |       |       |    |    |    |    |     |    |    |     |       |       |       |

图 1

© 2015 - 版权所有上海藻用电气控制有限公司 - All Rights Reserved()PICP备15024101号-1)

¥8 XANS 上海巍翔电气控制有限公司

你好,上海蕪利电气控制有限公司, 修改資料 選出 首页 设备查看 资料下载 联系我们

|                          | 2 10 |    |    |       |       |       |    | -  |    |    |      |     |    |     |        |        | - Carton | 1000 |
|--------------------------|------|----|----|-------|-------|-------|----|----|----|----|------|-----|----|-----|--------|--------|----------|------|
| ≠贝亟示 <u>10</u> ▼ 余<br>时间 | Ia   | Ib | Ic | Ua    | Ub    | Uc    | Pa | Pb | Pc | ΣP | QA   | QB  | QC | ΣQ  | cosØA  | COSØB  | cos      | ø    |
| 1015-9-14 18:00-46       | 76   | 76 | 75 | 228.9 | 228.8 | 228.8 | 0  | 9  | 9  | 29 | 14   | 3.4 | 34 | 42  | 0.517  | 0.517  | 0.524    |      |
| 2013-9-14 18488-14       | 75   | 75 | 75 | 206.0 | 228.2 | 226.2 | +  | +  | +  | -  | 10   | 18  | 14 | -   |        | -1.44  | 100      |      |
|                          | 74   | 74 | 74 |       | 227.4 | 227.8 |    |    | +  | -  | 10   | 10  | 18 | -   |        |        |          |      |
|                          | 75   | 75 | 75 | 225.0 | -     | 225.8 |    | +  | +  | -  | 10   | 14  | 18 | -   |        | 10.001 |          |      |
|                          | 74   | 74 | 74 | 227.8 | 227.7 | 389.2 |    |    | +  | -  | -10  | 10  | -  | -   |        | 1000   |          |      |
|                          | 74   | 74 | 74 | 207.6 | 227.8 | 227.6 | +  | +  | +  | -  | - 10 | 14  | 10 | -   | 10.000 | 10.004 | 1.014    |      |
|                          | 74   | 74 | 74 | 225.8 | 225.7 | 225.4 |    |    |    | 28 | 10   | 14  | 10 | -10 | 1.110  | 1.110  | 1118     |      |
| 2225-0-14-16070-04       | 74   | 74 | 74 | 227.5 | 227.4 | 227.4 |    |    |    | 28 | 14   | 24  | 14 | 42  | 1.114  | 1.1.14 | 1.1.14   |      |
| 1112 A 14 16/10/20       | 75   | 75 | 75 | 225.0 | 225.7 | 225.8 |    | 9  |    | -  | 18   | 18  | 10 | -12 |        |        |          |      |
|                          |      |    | -  | ***   |       | -     |    |    |    |    |      |     |    |     |        |        |          | 2    |

图 2 ◎ 2015 - 新校所有上海藥用电气控制有限公司 - All Rights Reserved()PICP音15024101号-1)

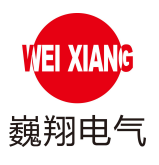

你好,上海藥到电气控制有限公司。 修改資料 過出

| 干始时间                                     |    |    | 结束 | 时间    |       |       |    | 搜索 |    |    |    |    |     |      |        |       | 刷新    |
|------------------------------------------|----|----|----|-------|-------|-------|----|----|----|----|----|----|-----|------|--------|-------|-------|
| 再页显示 10 • 条                              | 记录 |    |    |       |       |       |    |    |    |    |    |    |     |      |        |       | -     |
| 时间                                       | Ia | Ib | Ic | Ua    | Ub    | Uc    | Pa | Pb | Pc | ΣР | QA | QB | QC  | ΣQ   | cosøa  | COSØB | cose  |
| propied and an entry of                  | 74 | 74 | 74 | 228.3 | 228.3 | 228.2 | 9  |    |    | 17 | 38 | 54 | 38  | 40   | 0.032  | 0.832 | 0.532 |
|                                          |    | -  | -  | 227.5 | 227.5 | 227.4 |    |    |    |    | 10 | 18 | -   | -    | 10.004 | 1.141 | 1.642 |
|                                          | -  | -  | -  | 225.9 | 225.8 | 225.8 |    |    |    |    |    |    |     | -    | 1.145  | 1.146 | 1.046 |
|                                          | -  | -  | -  | 227.3 | 227.3 | 227.2 |    | +  |    | 10 | 18 | 18 |     | -    |        | 1100  | 1.042 |
| 2012 1 1 1 1 1 1 1 1 1 1 1 1 1 1 1 1 1 1 |    | -  | -  | 225.8 | 225.7 | 225.7 | *  |    | +  | 10 | 10 |    |     | -    |        | 1.146 | 1100  |
| 1012-1-14 1809433                        | -  | -  | -  | 226.9 | 226.8 | 226.8 |    | +  | +  | 17 | 10 | 18 | -   | -    | 1.040  | 1.640 | 1.040 |
| 1015-1-14 18(PM20)                       |    | -  | 74 | 226.4 | 226.4 | 226.3 | *  | +  |    |    | 14 | 14 | 10. | -    |        |       |       |
| 2223-8-14 1825-47                        |    | -  | -  | 225.7 | 225.7 | 225.7 |    | +  |    | 10 | 18 | 10 | -   | - 18 | 1.046  | 11000 | 1.146 |
| 2012-1-14 1800005                        | -  | -  | 78 | 226.2 | 226.2 | 226.1 | 9  |    |    | -  | 14 | 10 |     | -    |        | 1.146 | 1.045 |
|                                          |    |    | -  |       |       |       | -  |    |    |    |    |    |     |      |        |       |       |

冬 3 © 2015 - 版权所有上海藥用地气控制有限公司 - All Rights Reserved()PICP音15024101号-1)

WEIXANG 上海巍翔电气控制有限公司

你好,上海蕪別电气控制有限公司。 信欲資料 退出 首页 设备查看 资料下载 联系我们

| 再页显示 10 • 条        | 记录 |    |    |       |       |       |    |    |    |     |    |    |     |    |       |       |       |
|--------------------|----|----|----|-------|-------|-------|----|----|----|-----|----|----|-----|----|-------|-------|-------|
| 84(8)              | Ia | Ib | Ic | Ua    | Ub    | Uc    | Pa | Pb | Pc | ΣP  | QA | QB | QC  | ΣQ | COSØA | COSØB | cosø  |
| 1115-5-14 16:09:46 | -  | -  | 75 | 228.9 | 228.8 | 228.8 | 9  | .9 | 2  | 29. | 54 | 19 | -14 | 42 | 0.517 | 0.537 | 0.524 |
|                    |    |    | -  | 226.3 | 226.2 | 226.2 |    |    |    |     |    |    |     |    |       |       |       |
|                    | -  | -  | -  | 227.9 | 227.8 | 227.8 |    |    |    |     |    |    |     |    |       |       |       |
|                    |    | -  | -  | 225.9 | 225.8 | 225.8 |    |    |    |     |    |    |     |    |       |       |       |
|                    | -  | -  | -  | 227.8 | 227.7 | 227.7 |    |    |    |     |    |    |     |    |       |       |       |
|                    |    | -  | -  | 227.6 | 227.5 | 227.5 |    |    |    |     |    |    |     |    |       |       |       |
|                    |    | -  | -  | 225.9 | 225.7 | 225.8 |    |    |    |     |    |    |     |    |       |       |       |
|                    |    | -  | -  | 227.5 | 227.4 | 227.4 |    |    |    |     |    |    |     |    |       |       |       |
|                    |    |    | -  | 225.9 | 225.7 | 225.8 |    |    |    |     |    |    |     |    |       |       |       |
|                    |    |    | -  |       |       |       | _  |    |    |     |    |    |     |    |       |       |       |

冬 4 © 2015 - 新权所有上海氟销电气控制有限公司 . All Rights Reserved()PICP音15024101号-1)

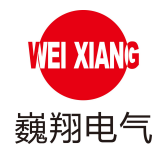

## 4. 通过手机操作方法及注意事项

#### 4.1 通过手机 APP 查看

1) 用户通过手机 APP 查看设备具体操作步骤:

第一步: 扫描二维码下载巍翔电气安卓版客户端: 点击下载安卓客户端, 如下图操作① 扫描二维码; ②选择"点击下载安卓客户端"; ③选择"普通下载"; ④选择"确定" 下载; ⑤安装后打开软件。

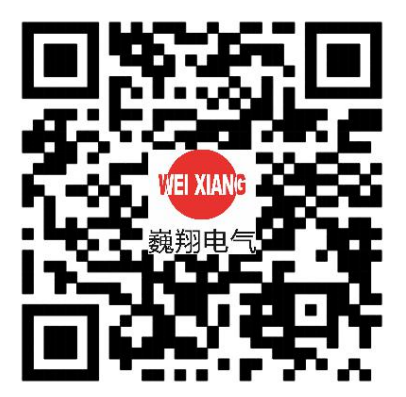

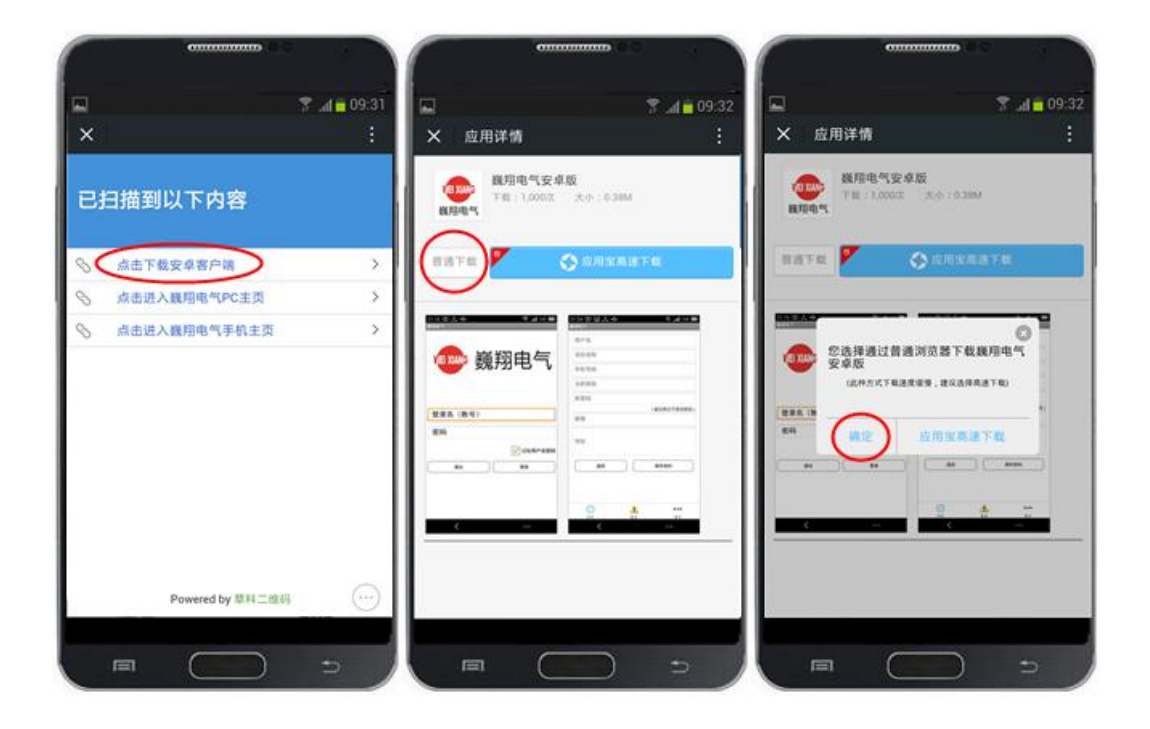

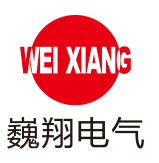

第二步:用户登录:输入登录名(由本公司提供唯一账号)和密码(初始密码:123456。 建议用户首次登陆后更改密码,以保障账户信息安全。),点击登录。

| VIEI XIANIG | 巍翔  | 羽电气     | ī   |
|-------------|-----|---------|-----|
| 登录名 ()      | 账号) |         | -   |
| 密码          |     |         |     |
|             |     | 📝 记住用户名 | 8.H |
| 載出          |     | 11R     | 1   |
|             |     |         |     |
|             |     |         |     |
| <           |     |         |     |

第三步:点击"实时",查看巍翔设备实时信息。

| 10:14 @ F  | *             | Sal S4 90 |
|------------|---------------|-----------|
| RHAR S     |               |           |
|            | XXXXXX = 对外编码 |           |
| ○ ♥ WS智能測量 |               | 服务资格      |
| la         | 4.5           | Α         |
| lb         | 4.5           | Α         |
| Ic         | 0.0           | Α         |
| Ua         | 227.1         | ۷         |
| Ub         | 0.0           | ٧         |
| Uc         | 0.0           | ٧         |
| Pa         | 0.5           | Kw        |
| Pb         | 0.0           | Kw        |
| Pc         | 0.0           | Kw        |
| ΣP         | 0.5           | Kw        |
| Qa         | 0.8           | Kvar      |
| Qb         | 0.0           | Kvar      |
| Qc         | 0.0           | Kvar      |
| ΣQ         | 0.8           | Kvar      |
| COS⊘A      | 0.489         | cosφ      |
| COSØ8      | 0.0           | cosip     |
| cosoc      | 0.0           | cosp      |
|            |               |           |
| 2.11       | 4             |           |
| <          |               |           |
|            |               |           |

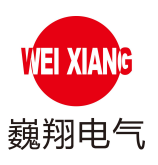

#### 4.2 设备状态注意事项

警告状态:发生"警告"提示,说明设备读数异常:设备 Ia、Ib、Ic、Ua、Ub 或 Uc 数据超过设定的范围,高于或低于限值,发生警报。

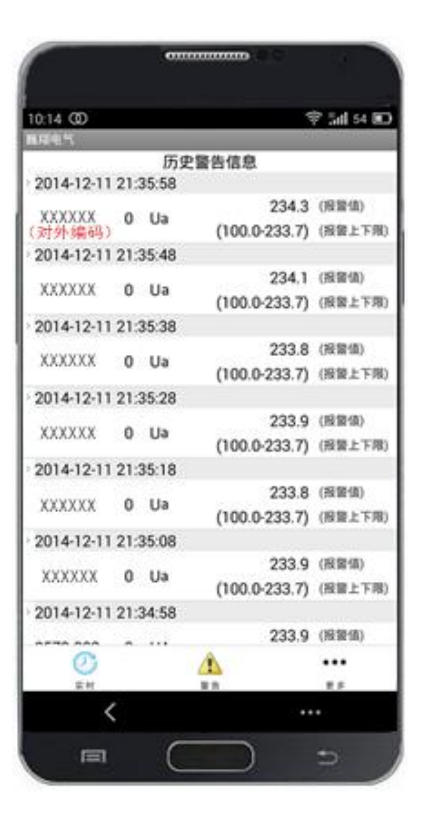

5. 其他说明

5.1 用户账号、密码

1) 用户账号 (登录名):

用户的账号由本公司提供唯一账号,其账号名不能修改,账号详情请见现场服务器。

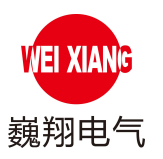

2) 密码:

①初始密码:

初始密码: 123456。建议用户首次登陆后更改密码,以保障账户信息安全。

②密码修改:

新密码长度不能少于6位。

③忘记密码:

点击登录页面中"忘记密码",输入手机号码(个人资料中电话号码)和注册邮箱(个 人资料中 E-mail),点击"发送密码取回邮件",新密码将发送到邮箱中,用新密码登 录账户。若用户将密码、手机号码、注册邮箱均忘记请联系本公司。

#### 5.2 个人资料

1) 用户名:(不能修改)

用户名是由本公司提供的唯一账号,不能更改。

2) 过期时间:(用户不能修改)

用户对过期时间不可更改,在过期时间到期前一个月系统会自动提示,到期前2个月发送邮件至 E-mail 提醒。若对本公司系统服务满意需延长使用时间,请与本公司联系。

3) E-mail:(必填,用于密码找回)

请填写自己常用的 E-mail, 若忘记密码用于密码找回。

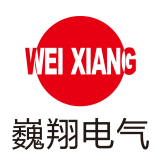

4) 电话号码:(必填,用于密码找回)

手机或者个人常用的固定电话用于密码找回。

5) 地址:

请填写准确的项目地址。

6)项目:

请填写准确的项目名称。

#### 5.3 修改设备参数

1、<u>若用户需要修改设备参数,请与本公司联系并发函邮箱 weixiangdianqi@126.com</u>,

2、用户名及密码需从厂家处获取,如需请联系对应的销售工程师,确认无误后由本公司统一修改。

注:本巍翔"云"技术手册仅用于参考,本公司保留对此样本修改的权利,并拥有最终解释权。 如有变动恕不另行通知.样本中难免有错误或省略的地方,使用敬请注意。 上海巍翔电气控制有限公司版权所有,严禁剽窃仿冒。

上海巍翔电气控制有限公司 地址:上海市曲阳路 900 号复城国际 3 号楼 601-605 室 生产基地:上海市莘朱路 1398 弄 65 号 1 号楼 1 楼 主页网址: www.weixiangdianqi.com

邮编: 200437 传真:021-65411698\*8006 服务热线: 18916729080 13795310908 邮箱: weixiangdianqi@126.com